# 研究者総覧システム

## 公開画面操作マニュアル

第 1.2 版 2012/01/04

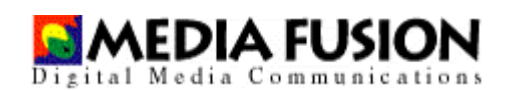

株式会社 メディアフュージョン

## 更新履歴

| 版数  | 作成日        | 内容             |
|-----|------------|----------------|
| 1.0 | 2011/05/31 | 新規作成           |
| 1.1 | 2011/07/06 | 一部画面キャプチャを差し替え |
| 1.2 | 2012/01/04 | 画面キャプチャ等を差し替え  |
|     |            |                |
|     |            |                |
|     |            |                |
|     |            |                |
|     |            |                |
|     |            |                |
|     |            |                |
|     |            |                |
|     |            |                |
|     |            |                |
|     |            |                |
|     |            |                |
|     |            |                |
|     |            |                |

## 目次

| 更新履歴                | 2  |
|---------------------|----|
| 概要                  | 4  |
| 推奨環境                |    |
| 検索方法                | 5  |
| 検索の種類               | 5  |
| 研究者、研究内容などで検索       | 5  |
| 所属別検索               | 6  |
| 詳細検索                | 7  |
| 検索例                 | 9  |
| 検索結果一覧画面            |    |
| 検索キーワードのハイライト表示・非表示 |    |
| ソート                 |    |
| ページ情報               |    |
| 研究者プロフィール画面         | 14 |
| 項目メニュー              | 14 |
| その他                 |    |
| 日本語 英語切り替え          |    |
| 各種リンク               |    |

#### 概要

本システムは研究者の基本情報、研究業績等の情報を一元的に管理し、研究者総覧と して WEB 上に公開するシステムです。研究者は、Excel シートに自身の情報を記入し、 WEB 画面からアップロードするだけで、自動的に WEB へ公開します。また公開する 範囲は研究者自身が項目単位に設定できます。

#### 推奨環境

本システムは以下に明記する環境において動作することを前提にしています。 これ以外の環境では正常に動作しない可能性がありますので、ご注意ください。

<u>対応ブラウザ</u>

- Microsoft Internet Explorer 8 を基準とし、Microsoft Internet Explorer 7 以上、 Microsoft Internet Explorer 8 最新バージョン以下
- Firefox3.0以上、Firefox4.0以下

なお、OS が Windows7 をお使いの場合には、ブラウザの JAVASCRIPT の設定を「有効にする」と設定していただく必要があります。

※JAVASCRIPTの設定方法は下記を参照してください。

http://support.biglobe.ne.jp/settei/browser/win-ie8/fbsw8\_006.html

## 検索方法

#### 検索の種類

研究者データは、以下の方法で検索を行うことができます。

- ・ 研究者、研究内容などで検索(全ての項目を対象)
- 所属別検索(学部別検索)
- 詳細検索

#### 研究者、研究内容などで検索

研究者の全てのデータに対して、検索を行います。

| 历白彩                          | 見                                    |                                                      |                                                                                                    | 検索<br>・ 項目別検索はこち              |
|------------------------------|--------------------------------------|------------------------------------------------------|----------------------------------------------------------------------------------------------------|-------------------------------|
| 「属教員一覧                       |                                      |                                                      |                                                                                                    |                               |
| 学部から選ぶ                       |                                      |                                                      |                                                                                                    |                               |
| 人文学部                         | 教育学部                                 | 経済学部                                                 | 理学部 医学部                                                                                                    | 工学部                           |
| 農学部                          | 繊維学部                                 |                                                      |                                                                                                    |                               |
| 大学院から選                       | 31                                   |                                                      |                                                                                                    |                               |
| 医学系研究科                       | • 工学系研究科                             | ▶ 農学研究科                                              | ・経済・ <u>社会政策科学</u> ・ <u>法曹法務研究科</u><br>研究科                                                                                                    | ▶ 総合工学系研究科                    |
| 関連組織・施言                      | 愛・プロジェクトから                           | う選ぶ                                                  |                                                                                                    |                               |
| 医学部附属病院                      | <ul> <li><u>產学官連携推進本部</u></li> </ul> | <ul> <li>地域共同研究センタ</li> <li>ニ</li> </ul>             | <ul> <li>・ <u>         ・ 比環境科学         ・ サテライ・ベンチャ         研究支援セン         <u>         ・・ビジネス・ラボラト         ター          <u>         リー         </u> </u></u></li> </ul> | <ul> <li>カーボン科学研究所</li> </ul> |
| <u>イノベーション研究・</u><br>支援センター  |                                      | <ul> <li>エキゾチック・ナノカーボンの創<br/>成と応用プロジェクト拠点</li> </ul> | <ul> <li>高等教育研・農学部附属アルブス圏フィール<br/>究センター</li> <li>ド科学教育研究センター</li> </ul>                                                                                               | ▶ 山岳科学総合研究所                   |
| <u>総合健康安全セン</u><br><u>ター</u> | ▶ 総合情報センター                           | ▶ <u>全学教育機構</u>                                      | <ul> <li>         ・</li></ul>                                                                                                    | ▶ <u>学長·理事</u>                |
|                              |                                      |                                                      |                                                                                                    | . 700-00                      |

「研究者、研究内容などで検索」では、次の例のように文字列を記述することで、 「AND」検索を行い、複数のキーワードがヒットする研究者を検索することが可能 です。 検索方法

画面右上部テキストボックスに検索を行いたいワードを記入し、「検索」ボタンを クリックします。

「研究者、研究内容などで検索」で、教員の姓だけで検索を行うと、共著者や関係者の 氏名が数多く掲出されることがありますので、「詳細検索」の「氏名」欄で検索される ことをお勧めします。

#### 所属別検索

トップページの学部名、大学院名、関連組織・施設・プロジェクト名を選択するこ とで、それぞれ所属する研究者を検索することができます。

| 「究者総」                                                                         | 范                                           |                                                                               |                                                                                                  | 検索                                    |
|-------------------------------------------------------------------------------|---------------------------------------------|-------------------------------------------------------------------------------|--------------------------------------------------------------------------------------------------|---------------------------------------|
| 所属教員一覧                                                                        |                                             |                                                                               |                                                                                                  |                                       |
| <ul><li>学部から選ぶ</li><li>人文学部</li><li>農学部</li></ul>                             | 教育学部                                        | 経済学部                                                                          | 理学部 医学部                                                                                          | 工学部                                   |
| ●大学院から選る<br>・ <u>医学系研究科</u>                                                   | 、<br>→ <u>工学系研究科</u>                        | • <u>農学研究科</u>                                                                | · 经济·社会政策科学 ,法曹法務研究科<br>研究科                                                                      | • <u>総合工学系研究科</u>                     |
| ■関連組織・施設<br>・医学部附属病院 ,                                                        | ・プロジェクトから<br><u>産学官連携推進本部</u>               | <ul> <li>         ・         ・         地域共同研究センタ         ニ         </li> </ul> | ・ビト環境科学 ・ <u>サテライト・ベンチャ</u><br>研究支援セン <u>ー・ビンネス・ラボラト</u>                                         | <ul> <li>カーボン科学研究所</li> </ul>         |
| <ul> <li>イノベーション研究・</li> <li>支援センター</li> <li>総合健康安全セン・</li> <li>ター</li> </ul> | ファイバーナノテク国際若<br><u>手研究者育成拠点</u><br>総合情報センター | <ul> <li>エキンチック・ナノカーボンの創<br/>成と応用プロジェクト拠点</li> <li>全学教育機構</li> </ul>          | シニ         シニ           ・高等教育研         ・農学部附属アルプス圏:<br>家センター           ・四端交流セン・アドミッションセンター<br>ター | 2-1 - ル ・ 山岳科学総合研究所<br>・ <u>学長・理事</u> |
|                                                                               |                                             |                                                                               |                                                                                                  | . 706-11                              |

## 詳細検索

①「項目別検索はこちら」をクリックすると、以下のような詳細検索画面が表示され ます。研究者データの項目を指定し、検索を行います。

| 「究者総覧     | Q 研究者、研究内容などで検索(全ての項目を対象)           検索           ①           ・項目別検索はこちを |
|-----------|-------------------------------------------------------------------------|
| 細検索       |                                                                         |
| 皆総覧トップへ戻る |                                                                         |
| 氏名        |                                                                         |
| 所属        | -                                                                       |
| 兼坦研究科·学部  | ▼<br>※授業を担当している研究科・学部で検索します。                                            |
| 職名        | <b>•</b>                                                                |
| 所属学会      |                                                                         |
| COE・クラスタ  |                                                                         |
| 研究キーワード   | ※授業を担当している研究科・学部で検索します。                                                 |
| 研究分野·課題等  | ※研究者の研究分野・テーマで検索します。                                                    |
| 担当授業科目    | ※大学での担当授業科名で検索します。                                                      |
| 社会活動等     | ※小胆達成 眼遠か エーム 変わどやめ での汗動で絵をします                                          |

▲このベージの先頭へ

詳細検索は以下の項目に対して検索が行うことができます。

- ・氏 名
- ・所属
- ・兼担研究科・学部
- ・職名
- ・所属学会
- ・COE・クラスタ
- ・研究キーワード
- ・研究分野・課題等
- ・担当授業科目
- · 社会活動等

詳細検索では、複数の項目に対して検索を行うことで、「AND」検索を行うことができます。

また、下記の例のように文字列を指定することで、「OR」検索を行うことができま す。

( 0 : 0 )  $\Box \Box \Box$ ,  $\Delta \Delta \Delta 0 0 0 0 0 0$ 

検索文字列を全角スペース、半角スペースで区切ってつなげます。 検索結果: ○○○○と□□□の両方を含んだ研究者の一覧が表示されます。

検索方法

詳細検索画面にて検索を行いたい項目に件検索文字列を記入し「検索」ボタンをクリ ックします

※所属、兼担研究科・学部、職名はリストより選択します。

## 検索例

## 【OR】 検索

以下のように「氏名」に"倉田 村田"を入力し、「検索」ボタンをクリックする と、氏名に「倉田」又は、「村田」を含む研究者の一覧が表示されます。

## 詳細検索

研究者総覧トップへ戻る

| 氏名       | 倉田 村田                          |
|----------|--------------------------------|
| 所属       | •                              |
| 兼坦研究科·学部 | ▼<br>※授業を担当している研究科・学部で検索します。   |
| 職名       |                                |
| 所属学会     |                                |
| COE・クラスタ |                                |
| 研究キーワード  | ※授業を担当している研究科・学部で検索します。        |
| 研究分野·課題等 | ※研究者の研究分野・テーマで検索します。           |
| 担当授業科目   | ※大学での担当授業科名で検索します。             |
| 社会活動等    | ※公開講座、関連ベンチャー企業など学外での活動で検索します。 |

検索 リセット

▲このページの先頭へ

## 【AND】 検索

以下のように「氏名」に"倉田"を入力、「職名」に"教授"を選択入力し、「検 索」ボタンをクリックすると、職名が「教授」かつ、氏名に「倉田」を含む研究者の 一覧が表示されます。

研究者総覧トップへ戻る

| 氏名       | 倉田                                    |
|----------|---------------------------------------|
| 所属       | · · · · · · · · · · · · · · · · · · · |
| 兼坦研究科·学部 | ▼<br>※授業を担当している研究科・学部で検索します。          |
| 職名       | 教授 ▼                                  |
| 所属学会     |                                       |
| COE・クラスタ |                                       |
| 研究キーワード  | ※授業を担当している研究科・学部で検索します。               |
| 研究分野·課題等 | ※研究者の研究分野・テーマで検索します。                  |
| 担当授業科目   | ※大学での担当授業科名で検索します。                    |
| 社会活動等    | ※小開幕座 開這べっチャー企業など堂外での活動で検索」ます。        |

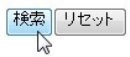

▲このページの先頭へ

## 【AND】と【OR】の組み合わせ検索

以下のように「氏名」に"倉田 村田"を入力、「職員」に"教授"を選択入力し、 「検索」ボタンをクリックすると、職名が「教授」かつ、氏名に「倉田」又は、「村 田」を含む研究者の一覧が表示されます。

| 氏名       | 倉田 村田                                 |  |
|----------|---------------------------------------|--|
| 所属       | · · · · · · · · · · · · · · · · · · · |  |
| 兼坦研究科·学部 | ▼<br>※授業を担当している研究科・学部で検索します。          |  |
| 職名       | 教授 ▼                                  |  |
| 所属学会     |                                       |  |
| COE・クラスタ |                                       |  |
| 研究キーワード  | ※授業を担当している研究科・学部で検索します。               |  |
| 研究分野·課題等 | ※研究者の研究分野・テーマで検索します。                  |  |
| 担当授業科目   |                                       |  |

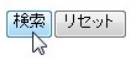

▲このページの先頭へ

#### 検索結果一覧画面

検索結果の一覧を10件ずつ表示します。 表示項目は下記の5項目となります。

- ・所属
- ・職名
- ・氏名
- ·研究分野
- ・COE・クラスタ等

#### 検索結果

**検索条件:**1件 - 10件 (全1182件)

() 検索キーワードのハイライト表示・非表示

#### 最初 前へ 1 <u>2 3 4 5 6 7 8 9</u> <u>10 次へ 最後</u>

| ▽ 所属                                 | ▽ 職名                        | ▼ 氏名                                                                                                    | ▲ 研究分野                                                       | ▼ COE・クラスタ等 |
|--------------------------------------|-----------------------------|----------------------------------------------------------------------------------------------------|--------------------------------------------------------------|-------------|
| 工学部 情報工学科                            | 准教授                         | 10.0                                                                                                    | 変復調理論,スペクトル拡散,移動通信,符号理<br>論,情報システム(キーワード:通信,情報システム)          |             |
| 大学院法曹法務研究科                           | 特任准教<br>授                   |                                                                                                    |                                                              |             |
| 医学部附属病院 循環器内科                        | 助教                          | and the local diversity of                                                                                                    | 循環器内科学                                                       |             |
| 全学教育機構                               | 特任教授                        |                                                                                                    |                                                              |             |
| 径済学部 経済学科 経済・社<br>会の基礎               | 教授                          | Contraction of the local division of the local division of the loc | 理論経済学                                                        |             |
| 大学院医学系研究科 加齢適<br>応医科学系専攻 個体機能学       | 教授                          | and the second second                                                                                                    | 生化学                                                          |             |
| 経済学部 経済システム法学<br>科 公共システムと地域政策講<br>率 | 准教授                         |                                                                                                    |                                                              |             |
| 学長·理事                                | 理事(教<br>学·服務<br>担当) 副<br>学長 |                                                                                                    | 地質学(層位学及び構造地質学、第四紀学、環境地質<br>学)(キーワード:層位学,第四紀,構造地質,災害,<br>環境) |             |
| 国際交流センター                             | 教授                          |                                                                                                    | 技術開発戦略論,,技術経営論,産業界への接続教<br>育                                 |             |
| 医学部 保健学科 実践作業<br>療法学                 | 助教                          |                                                                                                    | , リハビリテーション科学                                                |             |

③ 最初前へ 1 <u>2 3 4 5 6 7 8 9 10 次へ 最後</u>

▲このページの先頭へ

また、表示された検索結果に対し、検索キーワードの表示、項目ごとのソートを行うこ とが可能です。

#### 検索キーワードのハイライト表示・非表示

①「検索キーワードのハイライト表示・非表示」ボタンをクリックすることで、検索文字列に一致した文字の太文字表示および、その項目名を表示させることができます。

ソート

②項目名左のボタンをクリックすることにより、選択した項目ごとに 50 音順でソートを行うことができます。

また、再度クリックすることで、昇順、降順を切り替えることができます。

ソートが可能な項目は下記となります。

- ・所属
- ・職名
- ・氏名
- ·研究分野
- ・COE・クラスタ等

ページ情報

③「次へ」を選択することで次の10件、「前へ」を選択することで前の10件を表示させることができます。

また、表示されている数字を選択することで、対応したページの結果を表示すること も可能です。

## 研究者プロフィール画面

#### 選択した研究者のプロフィール情報を表示します。

研究者総覧

Q、研究者、研究内容などで検索(全ての項目を対象)
 検索
 ・項目別検索はこちら

テスト太郎吉 テスト タロキチ

| 所属部署名 | 無所属         | 電話番号      |                                                         |  |
|-------|-------------|-----------|---------------------------------------------------------|--|
| 職名    | 教授 館長 名誉&教授 | FAX番号     |                                                         |  |
| 住所    | 〒530-0004   | メールアドレス   | rd.support@mediafusion.co.jp                            |  |
|       |             | ホームページURL | http://www.mediafusion.co.jp<br>http://www.yahoo.co.jp/ |  |

更新日:2011/12/28 プロフィール プロフィール ▶ <u>兼担研究科·学部</u> COE・クラスタ・研究グループ 兼担研究科·学部 兼担研究科専攻又は学部学科名1 • 研究分野 兼担研究科専攻又は学部学科名2 • 現在の研究課題 研究グループ1,研究グループ2,研究グループ3 COE・クラスタ・ • 所属学会 研究グループ ▶ 学歴 研究分野 研究分野名称あいう • 受賞学術賞 研究分野名称2 研究分野名称3 • 研究職歴等 ペーレード:研究分野キーワード1,研究分野キーワード2,研究分野キーワード3,研究分野キー ワード4,研究分野キーワード5,研究分野キーワード6,研究分野キーワード7,研究分野キーワ ード8,研究分野キーワード9,研究分野キーワード10 研究活動業績 研究業績(著書・発表論文等) 現在の研究課題 • 特許等知的財産 研究テーマ5 キーワード:キーワード5\_1 , キーワード5\_2 , キーワード5\_3 , キーワード5\_4 , キーワード5\_5 , 研究業績(芸術等) 2009 - 2007 , テーマ概要5 研究テーマ2 キーワード:キーワード2\_1 , キーワード2\_2 , キーワード2\_3 , キーワード2\_4 , キーワード2\_5 , 共同研究等希望テーマ 提供可能な資源 2008 - 2012 , テーマ概要2 • 研究費 研究テーマ6 キーワード:キーワード6\_1 , キーワード6\_2 , キーワード6\_3 , キーワード6\_4 , キーワード6\_5 , • 研究諸活動 2008 - 2009 , テーマ概要6 教育活動実績 研究テーマ1 キーワード:キーワード1\_1 , キーワード1\_2 , キーワード1\_3 , キーワード1\_4 , キーワード1\_5 , 授業等 2007 - 2011, テーマ概要1 ▶ 留学生受入 研究テーマ3 キーワード:キーワード3\_1 , キーワード3\_2 , キーワード3\_3 , キーワード3\_4 , キーワード3\_5 , • 研究員受入 2006 - 2009 , テーマ概要3 社会活動実績 研究テーマ4 10.5.7 × + + − ワード:キーワード4\_1 , キーワード4\_2 , キーワード4\_3 , キーワード4\_4 , キーワード4\_5 , 2005 - 2006 , テーマ概要4 • 社会活動等 ▶ 大学発ベンチャー 所属学会 所属学会 所属学会名6 管理運営実績 所属学会名5 • 管理運営実績 所属学会名2 所属学会名1

画面はスクロールとなっていますが、印刷プレビューで確認すると、全体が表示され、そのまま印刷することができます。

#### 項目メニュー

研究者のプロフィール情報の内容により、入力されている項目のみが表示されます。 項目を選択することで、右プロフィール情報へリンクします。

## その他

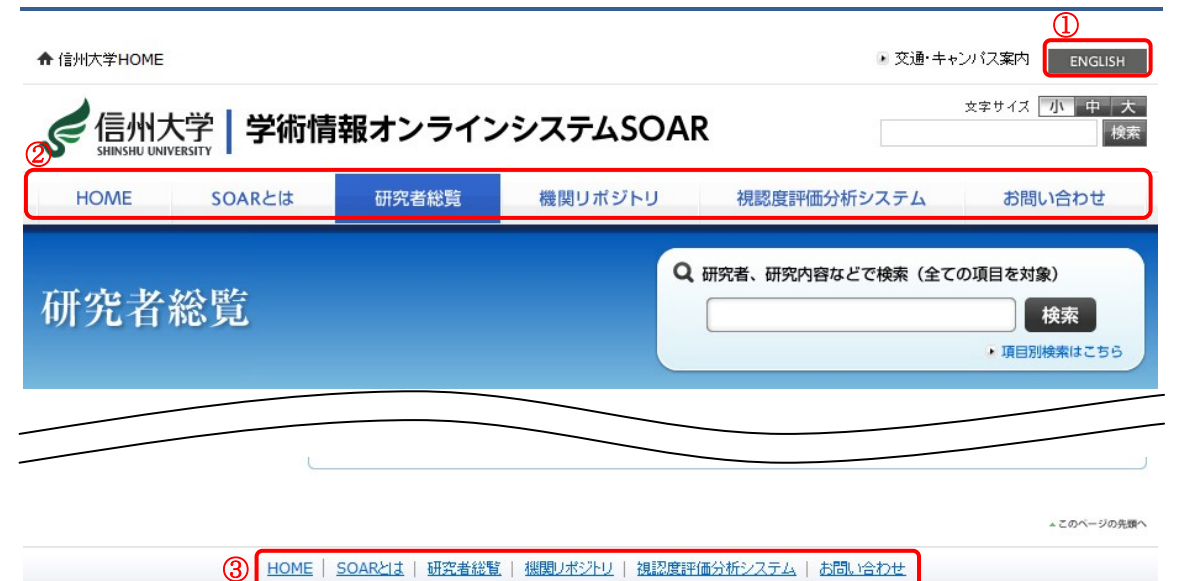

本システムは、信州大学とメディアフュージョンによる共同研究で開発 (C)Shinshu University (C) Media Fusion Co, Ltd.

## 日本語 英語切り替え

①画面右上の「日本語」「ENGLISH」ボタンをクリックすることで、研究者総覧の 表示言語を切り替えることができます。

研究者プロフィール画面ではプロフィール情報の言語が切り替わります。

#### 各種リンク

②タブ、③フッターに表示されている各サイトヘリンクします。